# Admin Center - Menu - Create a New Menu Group

9 Steps <u>View most recent version</u>

Created by Kyle Schroer Creation Date May 2, 2023 Last Updated May 17, 2023

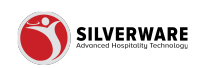

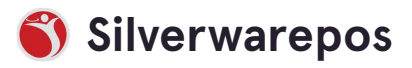

# Go to staging-management.silverwarepos.com

#### STEP 2

# **Click on Groups**

| 88                       |                                              |
|--------------------------|----------------------------------------------|
| 🍴 Oakville's Store Group |                                              |
| E Menu ^                 |                                              |
| Items                    | Search for the menu item you are looking for |
| Groups                   | O Add new item                               |
| Questions                |                                              |
| Sales Class              | Description V                                |
| Price Levels             |                                              |
| Menu Availability        |                                              |
| Scheduling               | Dbl Original Mule                            |
| POS panel designer       | Peller Pinot Btl                             |

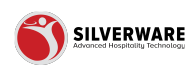

# Click on Add new group

| a<br>M Oakville's Store Group |                                                     |
|-------------------------------|-----------------------------------------------------|
| I Menu ^                      |                                                     |
| Items                         | ${\cal O}$ Search for the group you are looking for |
| Groups                        | • Add new group                                     |
| Questions                     |                                                     |
| Sales Class                   | Name 🗸                                              |
| Price Levels                  | Beer Bottles                                        |
| Menu Availability             | Deveryone                                           |
| Scheduling                    | Beverages                                           |
| POS panel designer            | Brandy                                              |

#### STEP 4

# Enter the name of the group

|                             | ? &    |
|-----------------------------|--------|
|                             | Save 🗸 |
|                             |        |
|                             |        |
| Tango Group                 |        |
| Enter the guest description | :      |
| Enter long description      | :      |
| Choose a question           | ~ :    |
| 0                           |        |

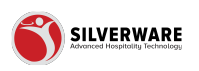

# Enter a guest description, if needed

|                              | • Save 🗸           |
|------------------------------|--------------------|
|                              | G Store assignment |
|                              |                    |
| Tango Group                  |                    |
| Here are tonight's specials! | :                  |
| Enter long description       | :                  |
| Choose a question            | v :                |
| 0                            | :                  |
|                              |                    |

#### STEP 6

# Enter a long description, if needed

|                                                                            | 🔓 Store assignment |
|----------------------------------------------------------------------------|--------------------|
|                                                                            |                    |
| Tango Group                                                                |                    |
| Here are tonight's specials!                                               | :                  |
| All items below are served with your choice of house salad or baked potato |                    |
| Choose a question                                                          | ¥ :                |
| 0                                                                          | :                  |
|                                                                            |                    |
|                                                                            | :                  |

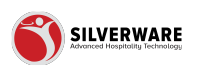

### Click on Choose a question

| Tango Group                                                                |   |
|----------------------------------------------------------------------------|---|
| Here are tonight's specials!                                               |   |
| All items below are served with your choice of house salad or baked potato |   |
|                                                                            | , |
| Choose a question                                                          | ^ |
| 0                                                                          |   |
|                                                                            |   |
|                                                                            |   |
|                                                                            |   |
|                                                                            |   |

#### STEP 8

# Select a question that contains optional modifiers pertinent to this group

|   | .Mods Bev             |  |
|---|-----------------------|--|
|   | .Mods Dessert         |  |
|   | .Mods Kids Menu       |  |
|   | .Mods Liquor          |  |
|   | .Mods Poutine & Fries |  |
|   | .Mods Salads          |  |
|   | .Mods Starters        |  |
|   | .Mods The Other Stuff |  |
| 6 | $\checkmark$          |  |
|   |                       |  |
|   |                       |  |

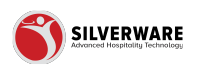

### Click on Save

| ? ይ                |
|--------------------|
| ● Save ✓           |
| 🔓 Store assignment |
|                    |
|                    |
|                    |

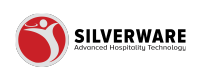

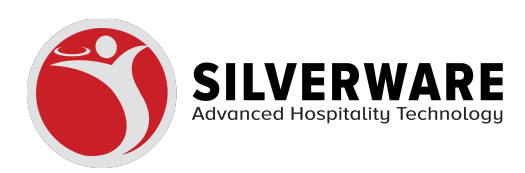